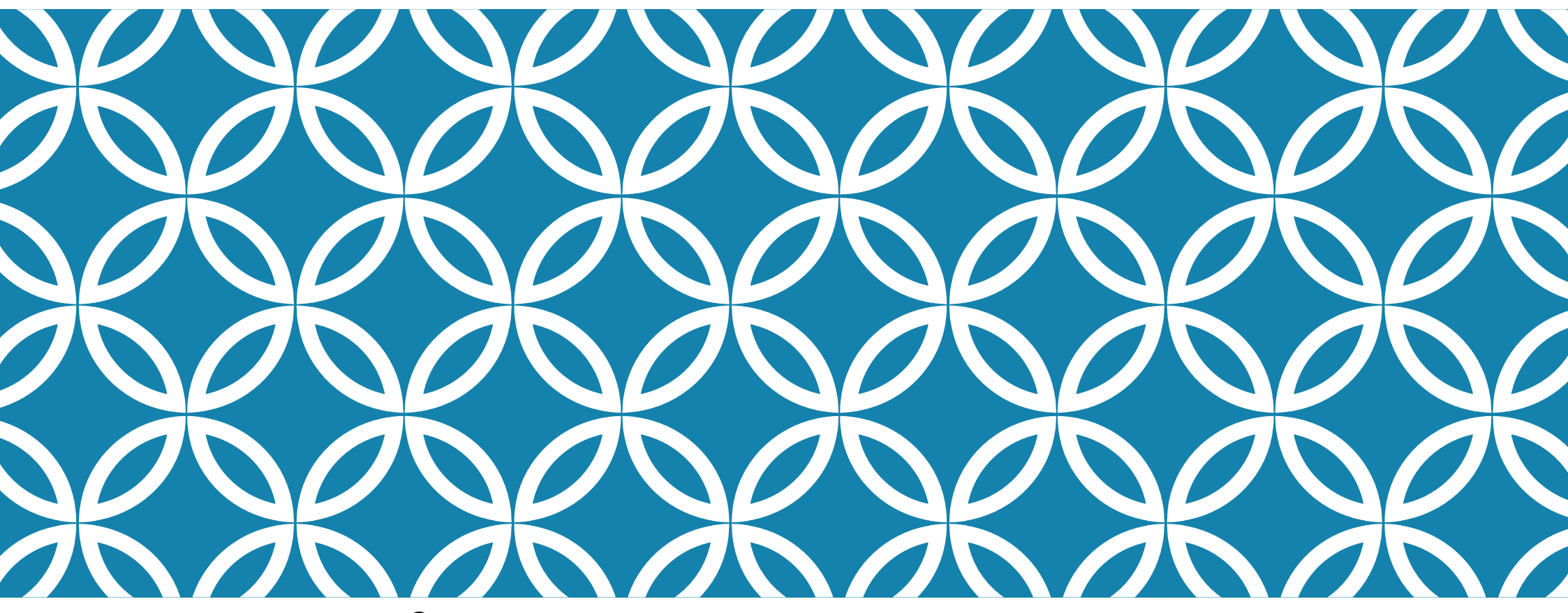

Rosetta Stone® Language Learning Suite Rosetta Stone® Advantage

### A QUICK GUIDE TO ROSETTA STONE

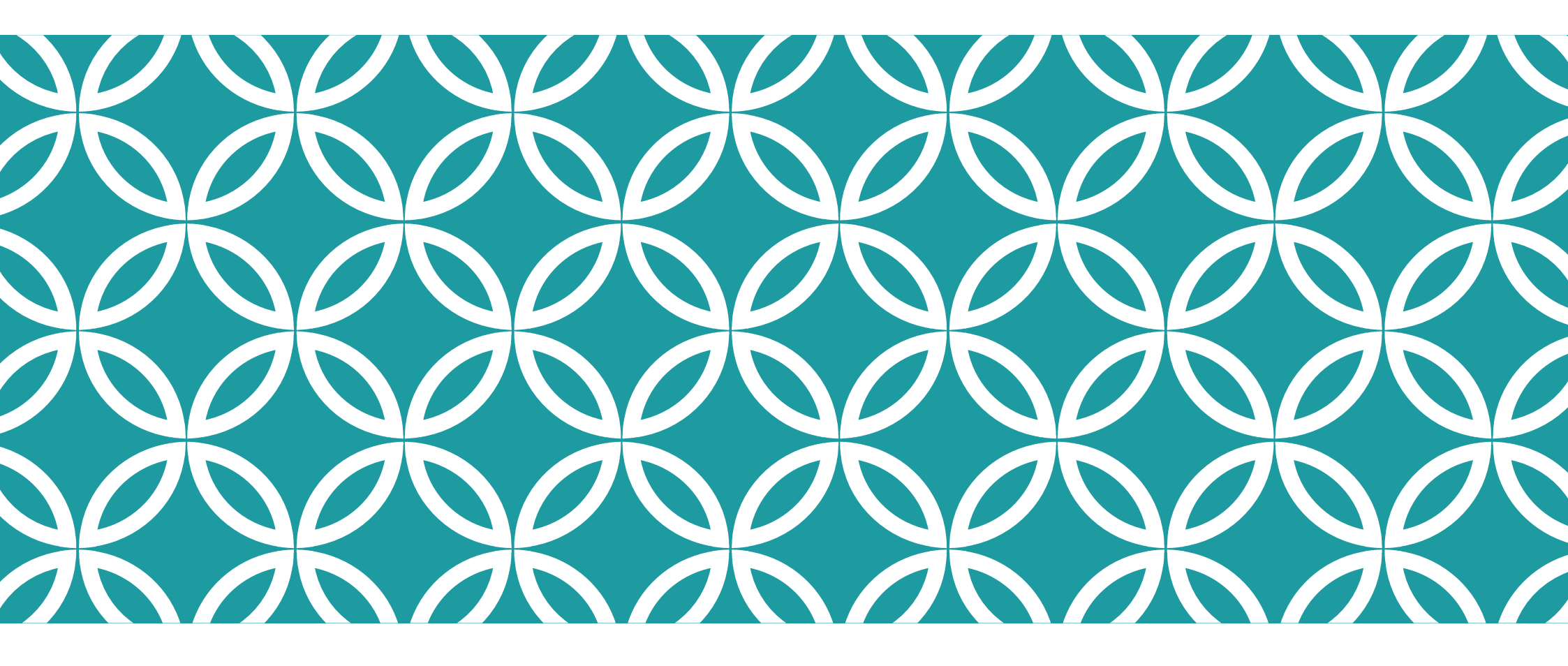

LOGGING IN

# - CLICK ON THE LINK YOU GOT VIA EMAIL - <u>WWW.TELLMEMORECAMPUS.COM</u> - I.VISTULA.EDU.PL - TELLMEMORE

| Microsoft Office Home 🛛 🗙 🔯 Mail - k.kauc@vistula.ed 🛛 🗙 🖊 🕿 Shared with me - C                                 | DneDr 🗙 🙆 Rosetta Stone 🛛 🗙 🔼                                            | 00 Klara) 🗕 🗇 🗙                               |
|----------------------------------------------------------------------------------------------------|--------------------------------------------------------------------------|-----------------------------------------------|
| ← → C ① Niezabezpieczona   www.tellmemorecampus.com/login.aspx                                                  |                                                                          | ☆ :                                           |
| 👯 Aplikacje 👖 misyjna oferta dla Mic 🏥 Gazeta.pl - Polska i św 🗅 Nowa karta 🚺 Inb                               | pox () 💶 Teraz jest pogrzeb Ur                                           |                                               |
| Rosetta Stone. 🥏 .                                                                                              |                                                                          | Choose an interface Language 🛛 🗸              |
| Rosett                                                                                                    | a Stone® Language Learning Suite<br>Rosetta Stone® Advantage<br>Welcome! |                                               |
|                                                                                                    | kkauc                                                                    |                                               |
|                                                                                                    | Sign In                                                                  |                                               |
|                                                                                                    | Forgot your user name or password?                                       | 0 ♥ K<br>⊿1 R                                 |
| Terms and Conditions Privacy Policy Agreements Help<br>Copyright © 2014 Rosetta Stone Ltd. All rights reserved. |                                                                          | Customize                                     |
| 🛋 🙆 🚞 🧿                                                                                                    |                                                                          | <ul> <li>11:45</li> <li>2017-10-09</li> </ul> |

### - FIRST — ACCEPT THE CONDITIONS AND CLICK ON CONTINUE

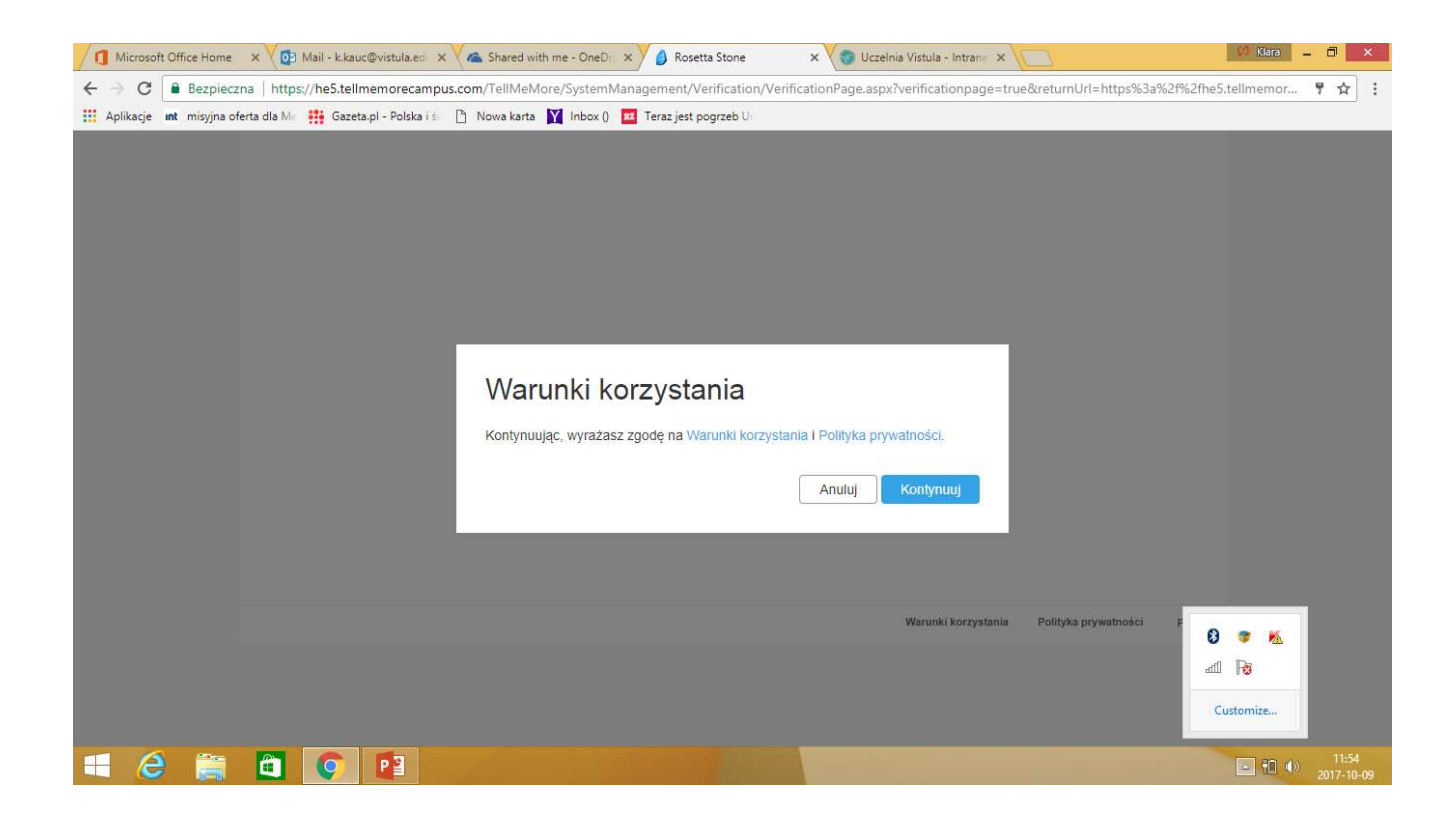

### -DEFAULT LANGUAGE IS POLISH — YOU CAN CHANGE IT BY CLICKING ON YOUR NAME — AND "WYBIERZ JĘZYK INTERFEJSU"

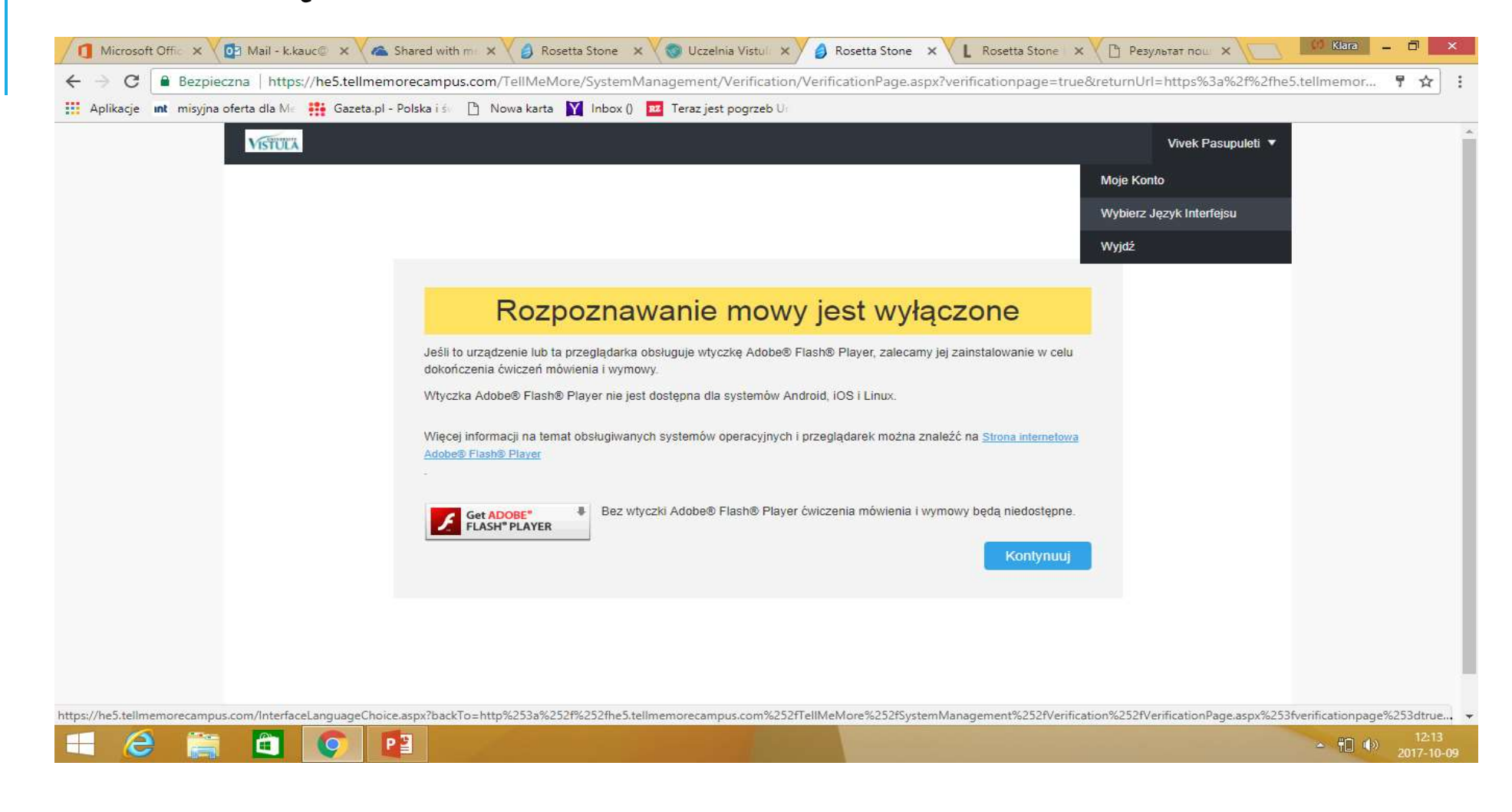

#### CHOOSE THE LANGUAGE AND SAVE THE SETTING ("ZAPISZ")

| Microsoft Offic 🗙 🖓 📴 Mail - k.kauc 🕼 🗙 🗸 🕿 Shared with m 🗴      | 🗸 🗿 Rosetta Stone 🗙 🖉 🕲 Uczelnia Vistuli 🗙 🖌 🎒 Rosetta Stone 🗴 🗶 Rosetta Stone 🗴 🕐 Результат пош 🗙 💭 💷 🕮 🛙 🗮                                                                                                    |
|------------------------------------------------------------------|----------------------------------------------------------------------------------------------------|
| ← → C Bezpieczna   https://he5.tellmemorecampus.com/             | /InterfaceLanguageChoice.aspx?backTo=http%253a%252f%252fhe5.tellmemorecampus.com%252fTellMeMore%252fSystemManageme Q 😭                                                                                                    |
| 🔢 Aplikacie 🔐 misvina oferta dla Ma 👪 Gazeta pl - Polska i ś 🏳 N | lowa karta 🚺 Inbox () 🚾 Teraz jest pogrzeb Ur                                                                                                    |
|                                                                  |                                                                                                    |
| VISTOLA                                                          | Wybierz Język Interfejsu                                                                                                    |
| Vauek Posundeti                                                  |                                                                                                    |
|                                                                  | Zmen                                                                                                    |
| 🗎 Kursy językowe                                                 | © Čežina                                                                                                    |
|                                                                  | Deutsch                                                                                                    |
| Materiały                                                        | · English                                                                                                    |
| See Testy                                                        | © Español                                                                                                    |
| den verd                                                         | rangas     rangas                                                                                                    |
| 🕒 Moje Statystyki                                                | Magyar                                                                                                    |
|                                                                  | Nederlands                                                                                                    |
| Wiadomości                                                       | Norsk                                                                                                    |
| Ustawienia                                                       | Polsk                                                                                                    |
|                                                                  | Português                                                                                                    |
| 🕐 Wyjdź                                                          | Fonuguês (Brasil)                                                                                                    |
|                                                                  | © Shqip                                                                                                    |
|                                                                  | Soveriona     Tokes                                                                                                    |
|                                                                  | Foregan     Foregan     F |
|                                                                  | لمرية ا                                                                                                    |
|                                                                  | ○ 1NB                                                                                                    |
|                                                                  | · 한국어                                                                                                    |
|                                                                  | © 目本19                                                                                                    |
|                                                                  | <ul> <li>商業中支</li> </ul>                                                                                                    |
|                                                                  | ◎ 紫健中交                                                                                                    |
|                                                                  | Anuluj Zapisz                                                                                                    |
|                                                                  |                                                                                                    |
|                                                                  |                                                                                                    |
|                                                                  | ▲ 12:15<br>▲ 11 (↓) 2017-10-09                                                                                                    |

### -ENABLE ADOBE FLASH PLAYER AND CONTINUE

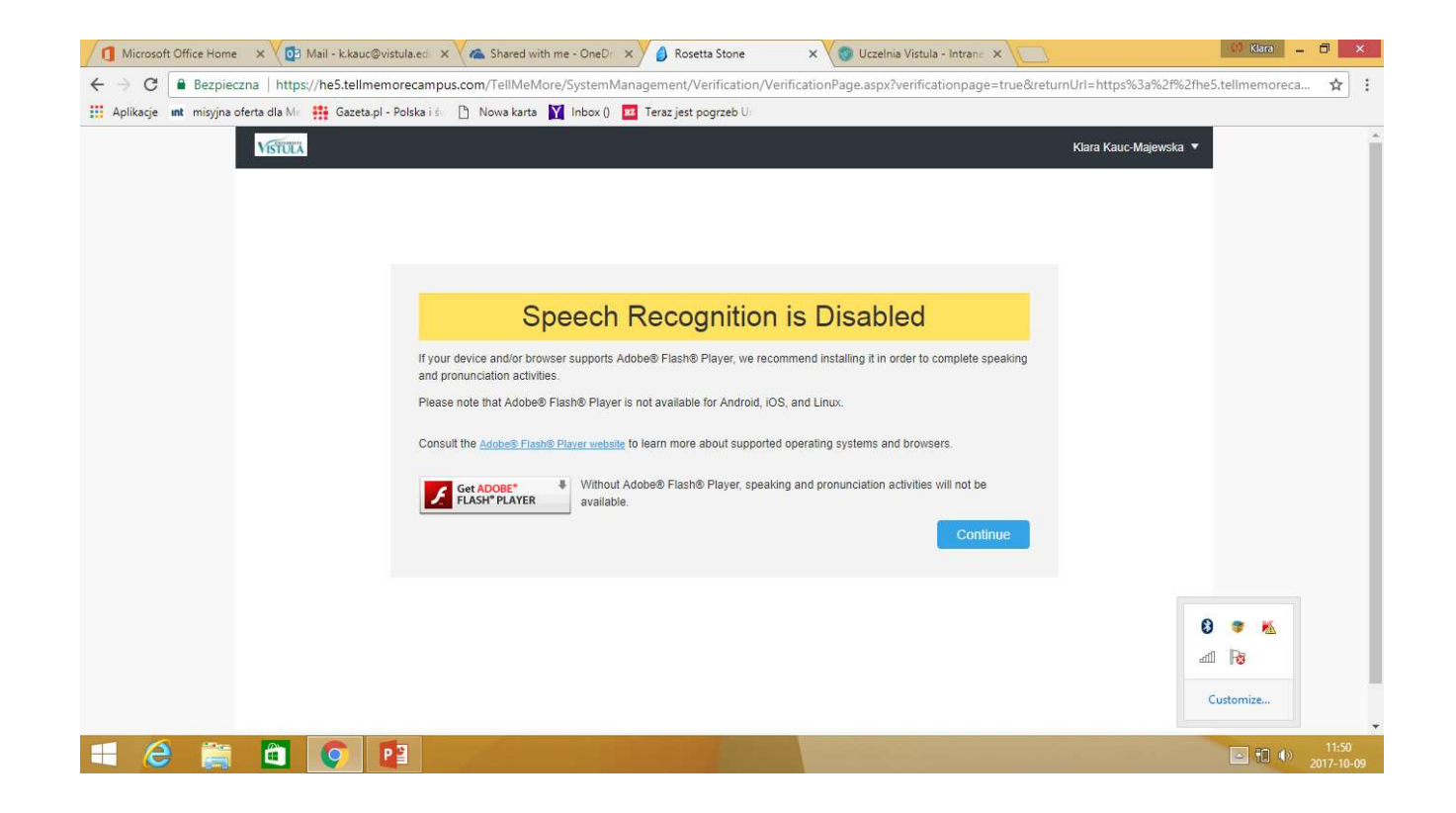

| 1 Microsoft Office Home 🗙 🔯 Mail - k.kauc@vistula.ed 🗙 🍊 Shared with me - OneDr 🗙 綘             | osetta Stone × 😵 Uczelnia Vistula - Intrane ×                           | (1) Klara                         | - 0 × |
|-------------------------------------------------------------------------------------------------|-------------------------------------------------------------------------|-----------------------------------|-------|
| ← → C  Bezpieczna   https://he5.tellmemorecampus.com/TellMeMore/Pupil/ObjectiveGri<br>Aplikacje | 'ObjectiveGrid.aspx?navtype=FromTmmEntry&navfrom=https%<br>st pogrzeb U | 3a%2f%2fhe5.tellmemorecampus.com% | 2f ☆  |
| VISTULA                                                                                         |                                                                         | Rayees Shamnad 🔻                  | Î     |
| Choose Content for My Language                                                                  | e Program                                                               |                                   |       |
| Answer the following questions to help Rosetta Stone offer you a language proc                  | m suited to your needs.                                                 |                                   |       |
| Context                                                                                         |                                                                         |                                   |       |
| Context                                                                                         |                                                                         |                                   |       |
| For which situation do you need your language train                                             | ng?                                                                     |                                   |       |
| Professional Situations                                                                         |                                                                         |                                   |       |
| Everyday Situations                                                                             | (i)                                                                     |                                   |       |
|                                                                                                 |                                                                         |                                   |       |
|                                                                                                 | Cancel Previous Step                                                    | Continue 🛿 🐲 🐁                    |       |
|                                                                                                 |                                                                         | ail B                             |       |
|                                                                                                 | I Torme of Line                                                         | Customize                         |       |
|                                                                                                 | Torme of lies                                                           | Drivsov Doliov                    |       |

### - YOU CAN DO A PLACEMENT TEST OR JUST CHOOSE YOUR LEVEL

| III Anlikacia interiore | pieczna   https://he5.tellmemorecampus.com/TellMeMore/Pupil/Objecti       | veGrid/ObjectiveGrid.aspx?navtype=FromTmmEntry&navfr | om=https%3a%2f%2fhe5.tellmemorecampus.com%2f ។ |
|-------------------------|---------------------------------------------------------------------------|------------------------------------------------------|------------------------------------------------|
| Apiroge in may          | Answer the following questions to help Rosetta Stone offer you a language | e program suited to your needs.                      |                                                |
|                         | Level Professional Situations > Level                                     |                                                      |                                                |
|                         | Don't know your level?                                                    |                                                      |                                                |
|                         | Take an online placement test. This test lasts between 20 and 45 minutes. |                                                      |                                                |
|                         | Your level:                                                               |                                                      |                                                |
|                         | Beginner/Intermediate - A1/A2                                             | (j)                                                  |                                                |
|                         |                                                                           |                                                      |                                                |
|                         | Proficient - B1                                                           | $\odot$                                              | 8 🐲 🙇                                          |
|                         | <ul> <li>Proficient - B1</li> <li>Advanced - B2</li> </ul>                | 0                                                    | 8) 🤎 📉<br>anii 🕞                               |

### AFTER YOU FINISH CHOOSING YOUR LANGUAGE PROGRAM - CONFIRM

| ▲     ▲     ▲     ▲     Bezpieczna       ■     Aplikacje     Int     misyjna oferta | Image: State of the state of the state o | Rosetta Stone     X     Uczelnia Vistula - Intrane     X       veGrid/ObjectiveGrid.aspx?navtype=FromTmmEntry&navfrom=https%3a%2f%2fhe5.tellmemor       Teraz jest pogrzeb U:                                                                                                    | ecampus.com%2f 🖈 :          |
|-------------------------------------------------------------------------------------|----------------------------------------------------------------------------------------------------|----------------------------------------------------------------------------------------------------|-----------------------------|
|                                                                                     | Overall Summary                                                                                                    | Estimated length of selected content: 49h 23m<br>Objectives<br>To complete my training<br>The Hospitality Industry<br>Video Lessons: the Hospitality Industry<br>Video Lessons: the Hospitality Industry<br>The Hospitality Industry – Dining & Catering Services<br>The Hospitality Industry – Guest Services<br>The Travel Industry<br>Plane Travel<br>The Airport                                                                                                    |                             |
|                                                                                     |                                                                                                    | Cancel Previous Step Confirm                                                                                                    | 3 🔹 🙇<br>all 🕞<br>Customize |
| 4 8 👸                                                                               |                                                                                                    | and the second second se | 11:58 (I) 2017-10-09        |

## - FOCUS ON THE MATERIAL ASSIGNED BY THE TUTOR — FIND IT IN LANGUAGE TRAINING

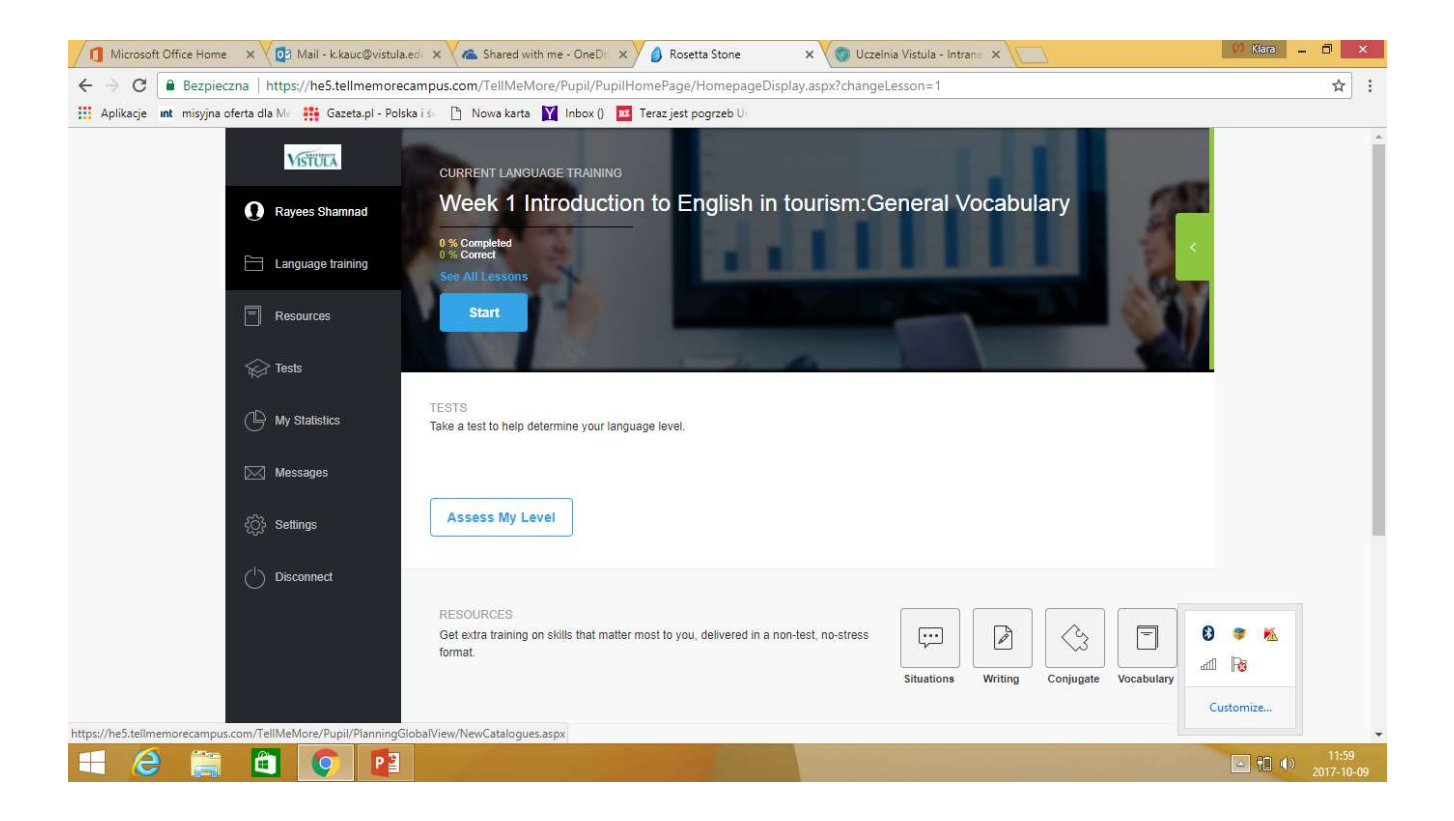

### - CLICK ON THE ARROW NEXT TO "TRAINING CATALOGUES ASSIGNED BY THE TUTOR"

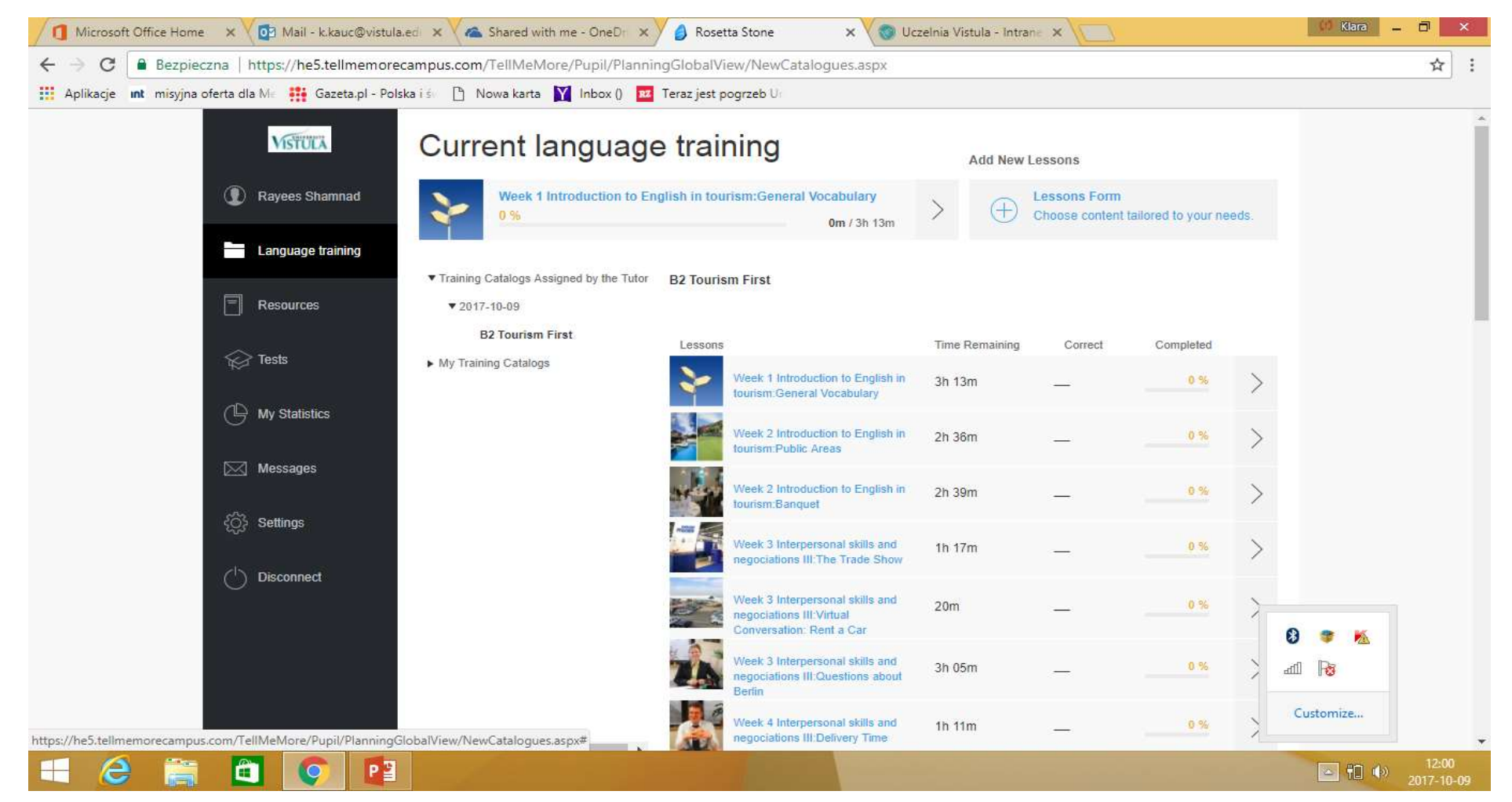

### YOU ALSO HAVE DIFFERENT RESAURCES AVAILABLE

| : int misyjna oferta dla Me 👯 Gazeta.pl - Pols | ika i ś 🗋 Nowa karta 🕎 Inbo      | x () 🛛 Teraz jest pogrzeb U   |                                   |                    |                          |       |
|------------------------------------------------|----------------------------------|-------------------------------|-----------------------------------|--------------------|--------------------------|-------|
| VISTULA                                        | LANGUAGE SKILLS                  | Vocabulary                    |                                   |                    | Download from the App St | lore  |
| Rayees Shamnad                                 | Grammar                          | Q. Enter a word               | Sea                               | rch                | Glossary                 | )     |
| 🚞 Language training                            | Conjugate                        | Work on a level's activities: |                                   |                    |                          |       |
| Resources                                      | Speaking                         | All Levels                    | •                                 | Objects Materials  |                          |       |
| Ger Tests                                      | Writing                          |                               |                                   | Objects. Materials |                          |       |
| My Statistics                                  | THEMATIC WORKSHOPS<br>Situations | Glossary (31)<br>Correct: N/A | Fill-in-the-Blank<br>Correct: 0 % | KS (1) Wo<br>Cor   | rect: 0 %                |       |
| Messages                                       | Virtual Conversations            |                               | 0.18                              | 0.12               | 3                        |       |
| ်္ပြဲ} Settings                                | Culture and Civilization         |                               |                                   |                    |                          |       |
| Oisconnect                                     | Atlas                            |                               |                                   |                    |                          |       |
|                                                |                                  |                               |                                   | ull Terms of       | Use Privacy Policy       | 8 🔹 K |
|                                                |                                  |                               |                                   |                    |                          | ail 🔞 |

#### ACHEIEVEMENT TESTS

🗘 Klara 💶 🗇 🗙 🚺 Microsoft Office Home 🛛 🗙 🗸 📴 Mail - k.kauc@vistula.ed 🛛 🗙 🗸 🐔 Shared with me - OneDr 🛛 🗙 🎽 🙆 Rosetta Stone × 🗸 💿 Uczelnia Vistula - Intrane 🗙 🔪 ← → C 🔒 Bezpieczna | https://he5.tellmemorecampus.com/TellMeMore/Pupil/Test/Tests.aspx ☆ : 🏥 Aplikacje 🛚 🖬 misyjna oferta dla Me 👬 Gazeta.pl - Polska i 🄄 🗋 Nowa karta 🎽 Inbox () 📴 Teraz jest pogrzeb Ur VISTULA Placement Test Progress Test Your test is now available. Take the Placement Test first. Rayees Shamnad Language training Start the Test Resources Achievement Test Achievement Test Kar Tests Session 1 Session 2 Your test is now available. Take the Session 1 test first. ( My Statistics Start the Test Council of Europe level equivalents Council of Europe level equivalents Messages Settings My Account () Disconnect Choose an Interface Language Terms of Use Privacy Policy Help Speech Recognition - Microphone 8 🐨 K Settings adl 😼 Customize... javascript; e Ê P 0 2017-10-05

### IN CASE OF PROBLEMS WITH MICROPHONE — GO TO SETTINGS AND MAXIMIZE MICROPHONE SENSITIVITY

| Anlikaria un minuina ofarta dia M. 11 Garata ni - D   | Poleks i / D Nows karts M Johov () 📅 Taraz iast poorzah U          | ren eus sen ryanaa jan.                    | - |
|-------------------------------------------------------|--------------------------------------------------------------------|--------------------------------------------|---|
| Apirkage in misyina olerta dia Mie 👥 Gazeta.pi * P    | indox () 🖸 Heraz jest pogrzeo of                                   |                                            |   |
| VISTUEA                                               | Microphone Settings                                                |                                            |   |
| Rayees Shamnad                                        | Your computer's configuration does not allow you to access microph | none settings.                             |   |
| 🗎 Language training                                   | 1. Select Microphone                                               |                                            |   |
| Resources                                             | Microphone:                                                        | ▼ <sup>®</sup>                             |   |
| C Tests                                               | 2. Microphone Test                                                 | 3. Microphone Settings                     |   |
| My Statistics                                         | Record a few words (example: "I'm testing my microphone").         | Speak and check the volume of your voice   |   |
| 🖂 Messages                                            |                                                                    | Volume: Optimal range                      |   |
| Settings                                              | What Did You Hear?                                                 | Adjust sensitivity for optimal results (j) |   |
| 🖒 Disconnect                                          | Find out how to solve the most common problems                     | Sensitivity:                               |   |
|                                                       | Loud or saturated sound     Sound with background noise            | Reduce echo:                               |   |
|                                                       | Sound with echo                                                    |                                            |   |
|                                                       | Weak or muffled sound                                              |                                            |   |
|                                                       | (f) No sound                                                       | Save Settings                              |   |
| ns://he5.tellmemorecampus.com/TellMeMore/Pupil/Microp | honeAdjustments/MicrophoneSettings.aspx#                           |                                            |   |

### OR CLICK ON THE TOOLBAR ON YOUR PC, BOTTOM RIGHT HAND CORNER WITH THE RIGHT BUTTON OF THE MOUSE AND ADJUST RECORDING DEVICES

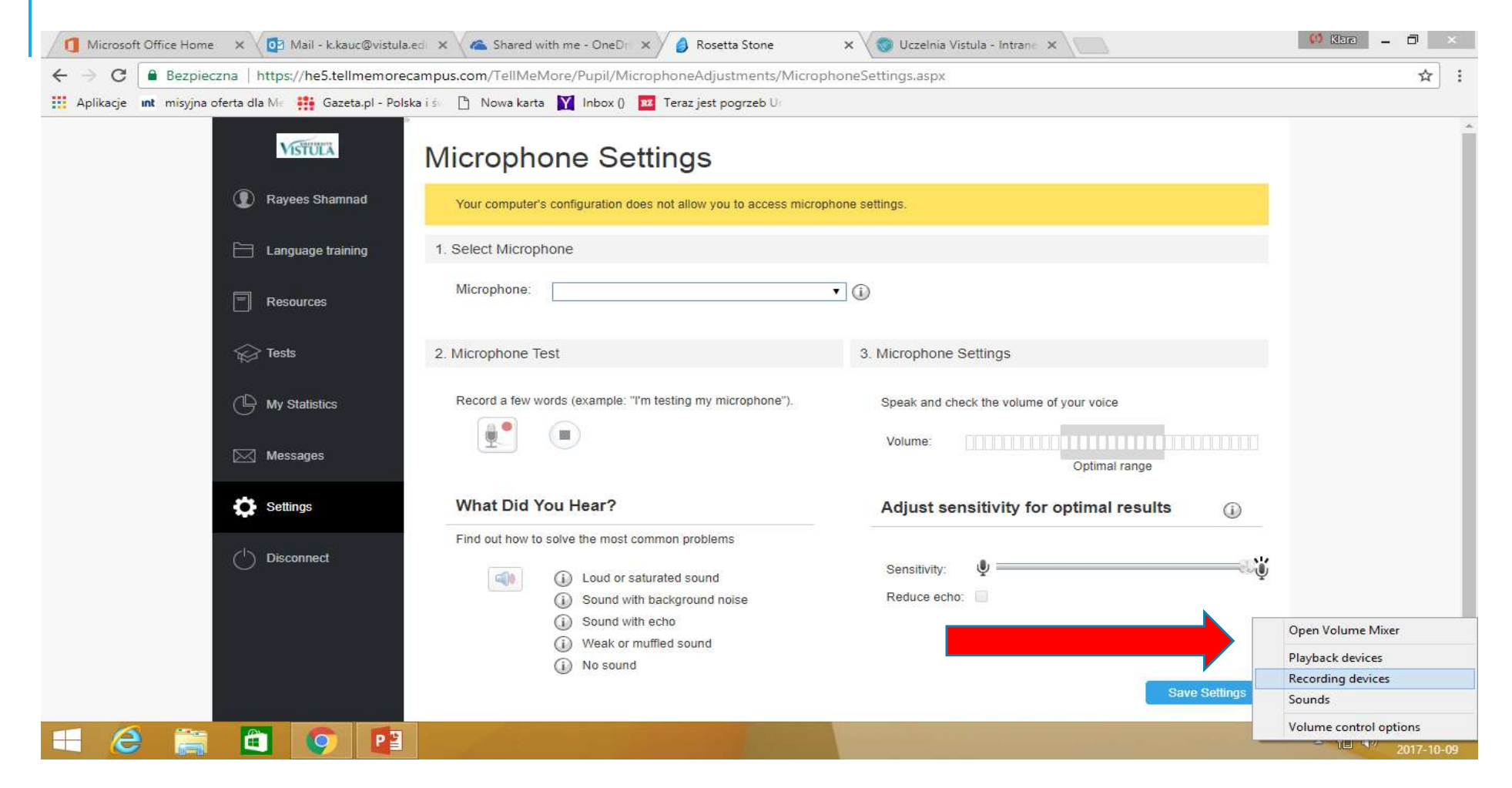

#### **CLICK ON THE ACTIVE MICROPHONE**

| ← → C ③ Niezabezpieczona   www.tellmemorecampus.c                                                               | om/login.aspx                                                 | \$                           |
|----------------------------------------------------------------------------------------------------|---------------------------------------------------------------|------------------------------|
| 🚦 Aplikacje 🛛 👖 misyjna oferta dla Me 🚦 Gazeta.pl - Polska i śv 🗋                                               | Nowa karta 🔰 Inbox () 🚾 Teraz jest pogrzeb Ur                 |                              |
| Rosetta Stone. 🥏.                                                                                               |                                                               | Choose an Interface Language |
|                                                                                                    | Sound ×                                                       |                              |
|                                                                                                    | Playback Recording Sounds Communications                      |                              |
|                                                                                                    | Select a recording device below to modify its settings:       |                              |
|                                                                                                    | Mic in at rear panel (black)<br>Bealtek High Definition Audio |                              |
|                                                                                                    | Not plugged in                                                |                              |
|                                                                                                    | Microphone<br>Realtek High Definition Audio                   |                              |
|                                                                                                    |                                                               |                              |
|                                                                                                    |                                                               |                              |
|                                                                                                    |                                                               |                              |
|                                                                                                    |                                                               |                              |
|                                                                                                    |                                                               |                              |
|                                                                                                    |                                                               |                              |
|                                                                                                    | Configure Set Default 💌 Properties                            |                              |
|                                                                                                    | OK Cancel Apply                                               |                              |
|                                                                                                    |                                                               |                              |
|                                                                                                    |                                                               |                              |
| Terms and Conditions Privacy Policy Agreements Help<br>Copyright © 2014 Rosetta Stone Ltd. All rights reserved. |                                                               |                              |
|                                                                                                    |                                                               | 10.22                        |

#### CLICK ON "LEVELS"

| Control Conditions Privacy Policy Agreements Helps     Concerning and Conditions Privacy Policy Agreements Helps     Concerning and Conditions Policy Policy Agreements Helps     Concerning and Conditions Policy Policy Agreements Helps     Concerning and Conditions Policy Policy Agreements     Helps     Concerning and Conditions Policy Policy Agreements     Helps     Concerning and Conditions     Concerning and Conditions     Concerning an |                                                               |                                                                                                    |                                  |
|----------------------------------------------------------------------------------------------------|---------------------------------------------------------------|----------------------------------------------------------------------------------------------------|----------------------------------|
| A plikage at mojja ofera da kii   A plikage at mojja ofera da kii   A plikage at mojja ofera   A plikage at mojja ofera   A plikage at mojja ofera                                                                                                    | ← → C ( Niezabezpieczona   www.tellmemorecampus.com/log       | in aspy                                                                                                    |                                  |
| Rosetta Stone.       Cocco an Interface Language                                                                                                    | Aplikacje int misyjna oferta dla Me J Gazeta.pl - Polska i św | karta 🛐 Inbox () 🚾 Teraz jest pogrzeb U                                                                                                    | · ·                              |
| Sound         Image: Concent and Conditions Privacy Policy Agreements Help         Copyright 2 2014 Resetts Stone Ltd. Afrights reserved.                                                                                                    | Rosetta Stone. 🤌                                              |                                                                                                    | Choose an Interface Language 🗸 🗸 |
| Device usage:       Use this device (enable)         V         Terms and Conditions       Privacy Policy         Agreements       Help         Copyright © 2014 Rosetta Stone Ltd. All rights reserved.                                                                                                    |                                                               | Pla     Microphone Properties     S     General Listen Levels Enhancements Advanced     Microphone     Change Icon     Controller Information     Realtek High Definition Audio        Properties     Realtek     Jack Information     Malog Jack |                                  |
| Copyright © 2014 Rosetta Stone Ltd. All rights reserved.                                                                                                    | Terms and Conditions Privacy Policy Agreements Help           | Device usage: Use this device (enable) v                                                                                                    |                                  |
|                                                                                                    | Copyright © 2014 Rosetta Stone Ltd. All rights reserved.      | OK Cancel Apply                                                                                                    |                                  |

| MAXIMIZE THE S                                                         | ENSITIVITY                                                               |                                     |
|------------------------------------------------------------------------|--------------------------------------------------------------------------|-------------------------------------|
| 1 Microsoft Offic 🗙 📴 Mail - k.kauc 🛛 🗙 🕿 Shared with m 🗴              | Rosetta Stone 🗙 🌀 Uczelnia Vistuli 🗙 🤌 Rosetta Stone 🗙 📙 Rosetta Stone 🗴 | 🕒 Результат пош 🗙 🚺 💴 – 🗇 🗙         |
| ← → C ③ Niezabezpieczona   www.tellmemorecampus.com/logi               | n.aspx                                                                   | ☆ :                                 |
| 🗰 Aplikacje 👖 misyjna oferta dla Me 👫 Gazeta.pl - Polska i śe 🗋 Nowa k | arta 📔 Inbox () 🚾 Teraz jest pogrzeb Ur                                  |                                     |
| Rosetta Stone 🥏                                                        |                                                                          | Choose an interface Language 🛛 🗸    |
|                                                                        | Sound ×                                                                  |                                     |
|                                                                        | Microphone Properties                                                    |                                     |
| Terms and Conditions Drivery Policy Assessments Help                   | Microphone Boost<br>Microphone Boost<br>+12.0 dB                         |                                     |
| Copyright © 2014 Rosetta Stone Ltd. All rights reserved.               |                                                                          |                                     |
|                                                                        |                                                                          | ▲ 12:33 ▲ 10 (1) 12:33 ▲ 2017-10-09 |

### **IMPORTANT INFORMATION**

Rosetta stone constitutes 50% of your final mark

You need to complete at least 30% of the material to pass

If you complete 75% of the material, you'll get maximum points for the platform

Tutors check both the amount of the material you've completed but aslo the correctness

If you have problems with the platform contact: <u>tmmsupport@vistula.edu.pl</u>

#### unktowa.pdf

| <i>n</i> . |
|------------|
| 1.3        |
|            |
|            |

÷

#

+

Ŧ

| Completed % | Liczba Punktów | Correct % | Liczba<br>Punktów | ocen z<br>MiniTestó | Liczba<br>Punktów | Ocena z Testu<br>Koncowego | Liczba<br>Punktów |
|-------------|----------------|-----------|-------------------|---------------------|-------------------|----------------------------|-------------------|
| 75%         | 10             | 90%       | 10                | 5                   | 10                | 5                          | 10                |
| 60%         | 8              | 80%       | 9                 | 4,5                 | 8                 | 4,5                        | 8                 |
| 50%         | 7              | 70%       | 7                 | 4                   | 7                 | 4                          | 7                 |
| 40%         | 5              | 50%       | 5                 | 3,5                 | 5                 | 3,5                        | 5                 |
| 30%         | 4              | 40%       | 3                 | 3                   | 4                 | 3                          | 4                 |

| Ilość punktów | Ocena końcowa |  |  |  |  |  |
|---------------|---------------|--|--|--|--|--|
| 40-37         | 5             |  |  |  |  |  |
| 36-35         | 4,5           |  |  |  |  |  |
| 34-31         | 4             |  |  |  |  |  |
| 30-29         | 3,5           |  |  |  |  |  |
| 28-25         | 3             |  |  |  |  |  |
| 24<           |               |  |  |  |  |  |

| Last name   | First Name | Completed | Liczba<br>Punktów | Correct | Liczba<br>Punktów | Ocena<br>MiniTesty | Liczba Punktów | Test<br>końcowy | Líczba<br>Punktów | Ocena Końcowa  |
|-------------|------------|-----------|-------------------|---------|-------------------|--------------------|----------------|-----------------|-------------------|----------------|
| Flakowski   | Piotr      | 62%       | 8                 | 100%    | 10                | 4+                 | 8              | 4               | 7                 | 34 punkty = 4  |
| Gąsiorowska | Magdalena  | 40%       | 5                 | 98%     | 10                | 5                  | 10             | 3               | 4                 | 27 punktów = 3 |